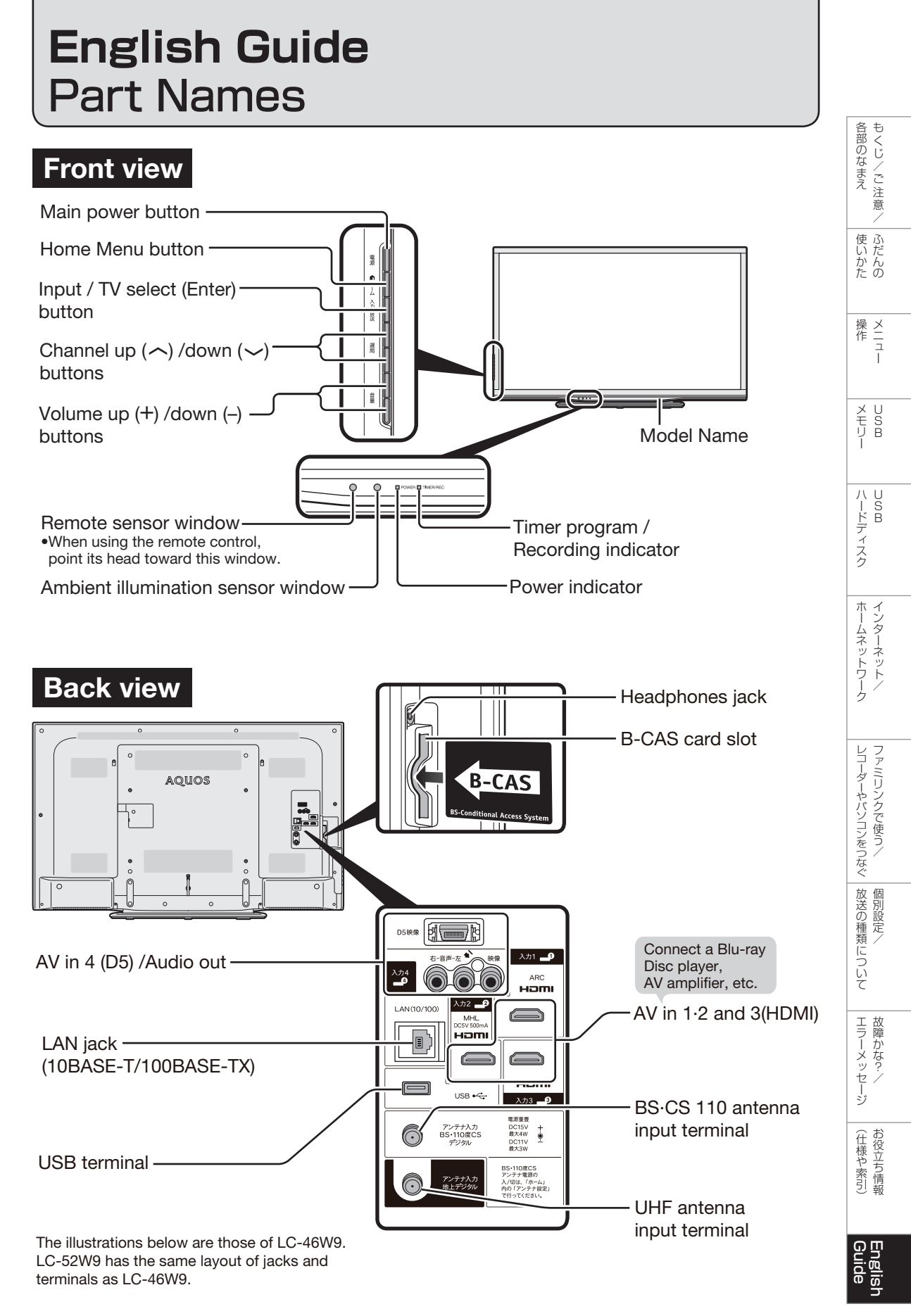

## **Remote Control Unit**

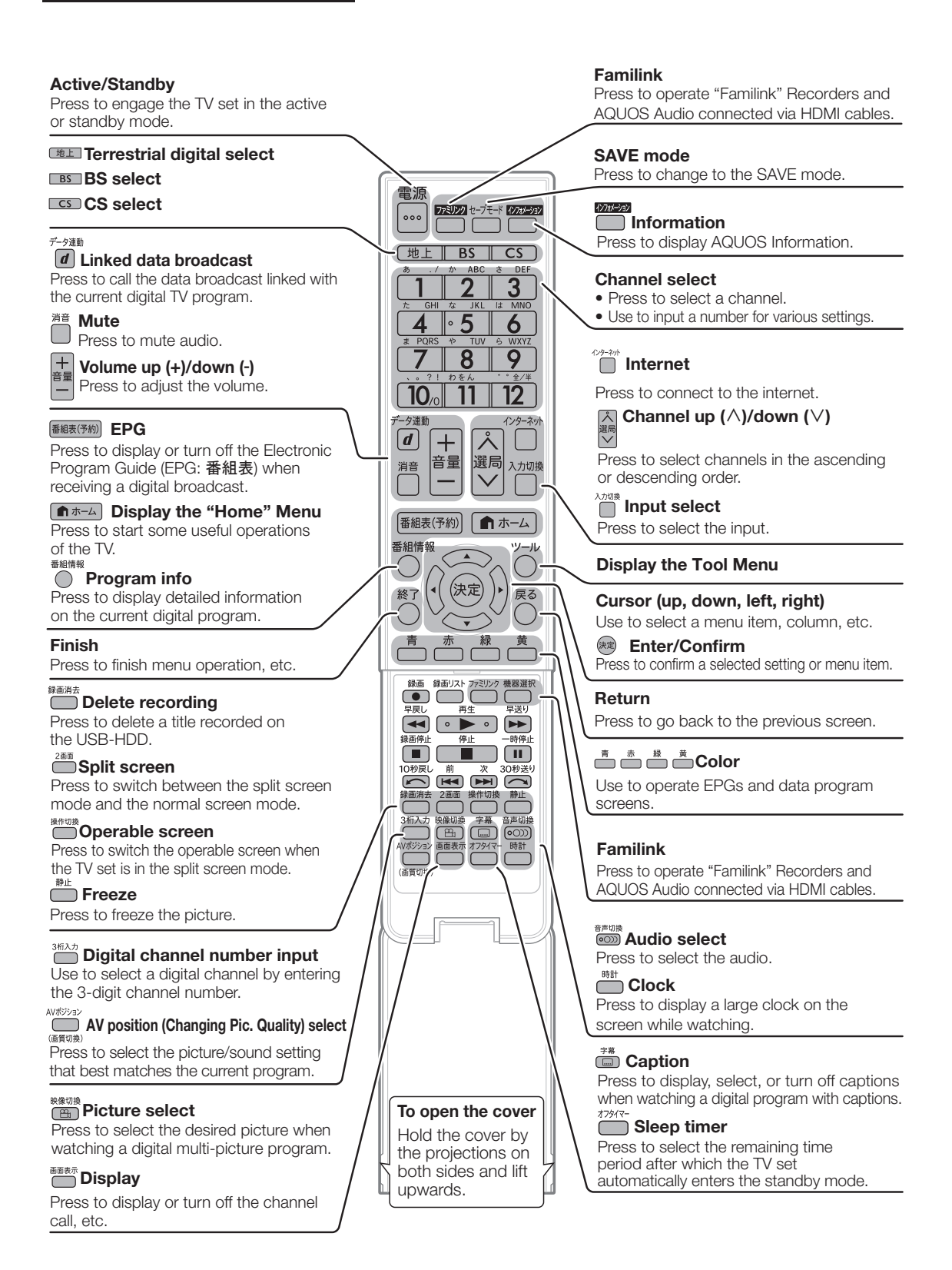

## Switching the Display Language to English ホームメニューなどの言語を英語にする

Using the Home menu screen, you can switch the on-screen display language to English.

ホームメニューなどの画面表示を英語にすることができます。

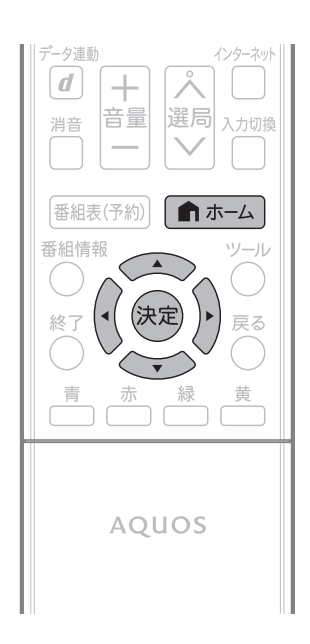

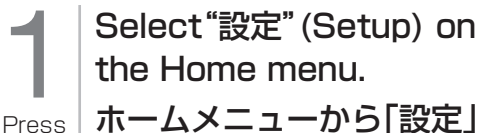

ホームメニューから「設定」 を選ぶ

▲ ホーム

and

select

with

Select

with

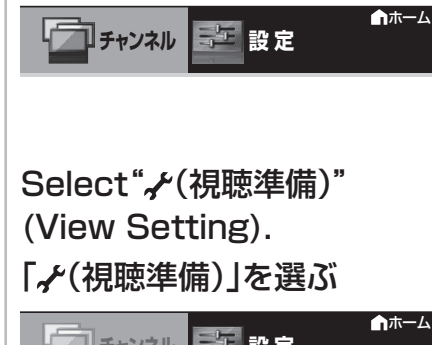

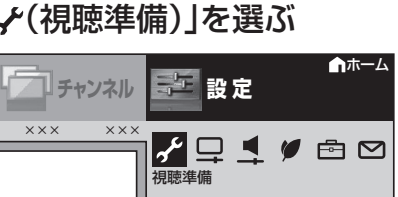

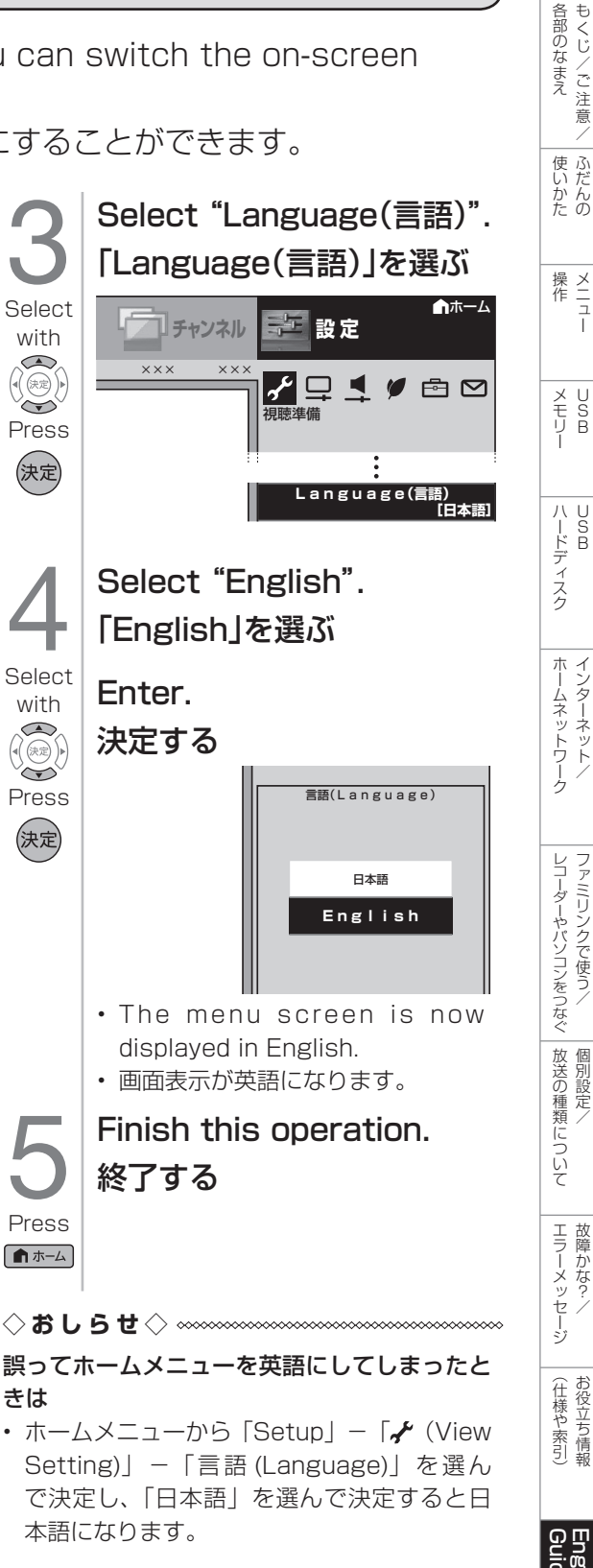